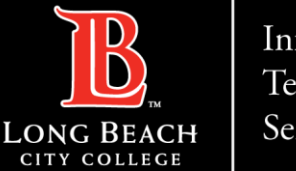

Information Technology Services

Live Stream Zoom to YouTube Instructions

# Live Stream Zoom to YouTube Instructions

FOR LONG BEACH CITY COLLEGE FACULTY & STAFF

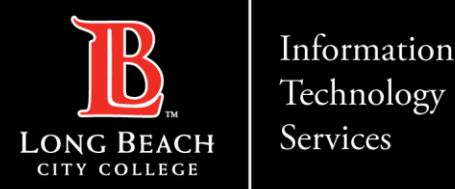

#### Live Stream Zoom to YouTube Instructions

**Note:** Before you begin, you must first create a YouTube Channel in order to live stream from Zoom.

For instructions on creating a YouTube Channel, please click this link: <u>How to Create a YouTube Channel</u>

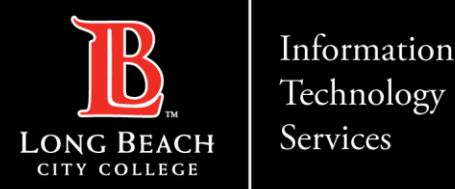

# Live Stream Zoom to YouTube Instructions

**Section One:** Enabling Sharing of Video Feed via Zoom

To begin live streaming in Zoom, YouTube requires users to enable a few specific settings in Zoom. Once enabled, additional options will appear only for the session host.

**Step 1:** Go to <u>zoom.us</u> and log into your account.

Step 2: Click on Settings

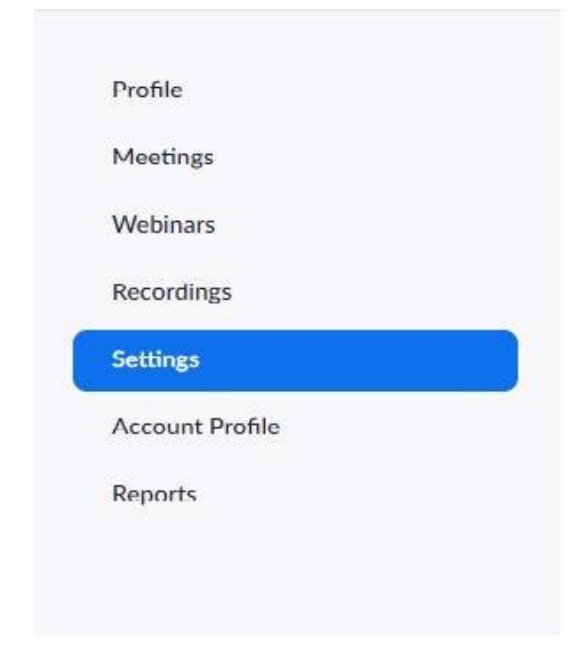

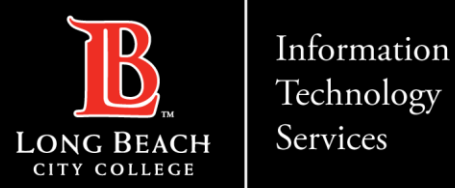

### Live Stream Zoom to YouTube Instructions

Step 3: Under the Meeting tab, click the In Meeting (Advanced) button.

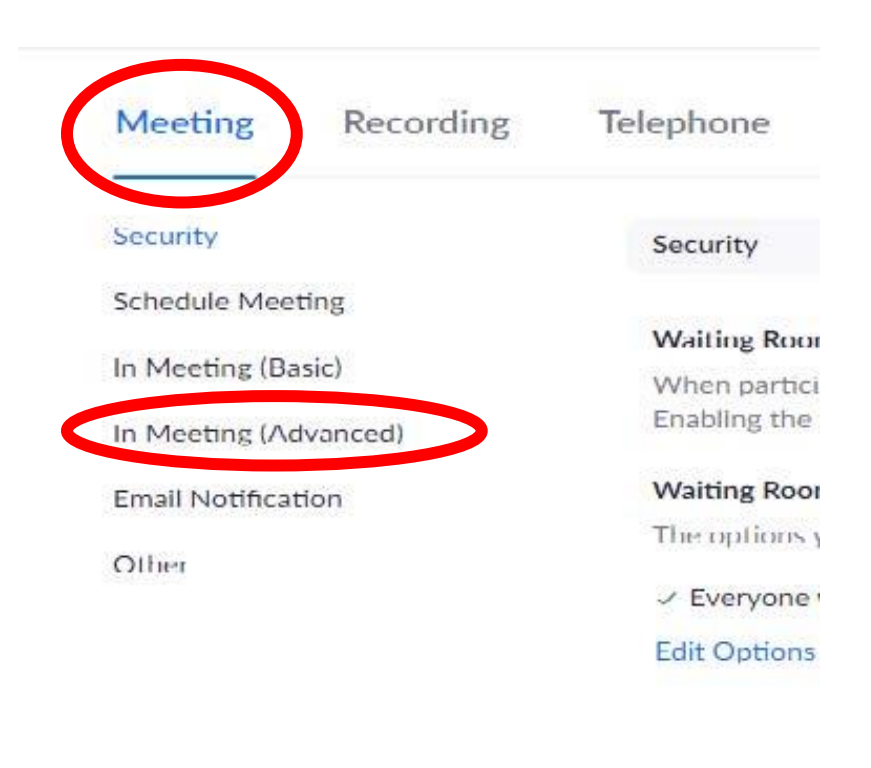

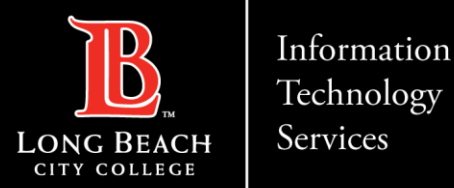

#### Live Stream Zoom to YouTube Instructions

**Step 4:** Scroll down until you see the "**Allow livestreaming of meetings**" area. Make sure it is enabled, then also check mark the box for **YouTube**. Click **Save**.

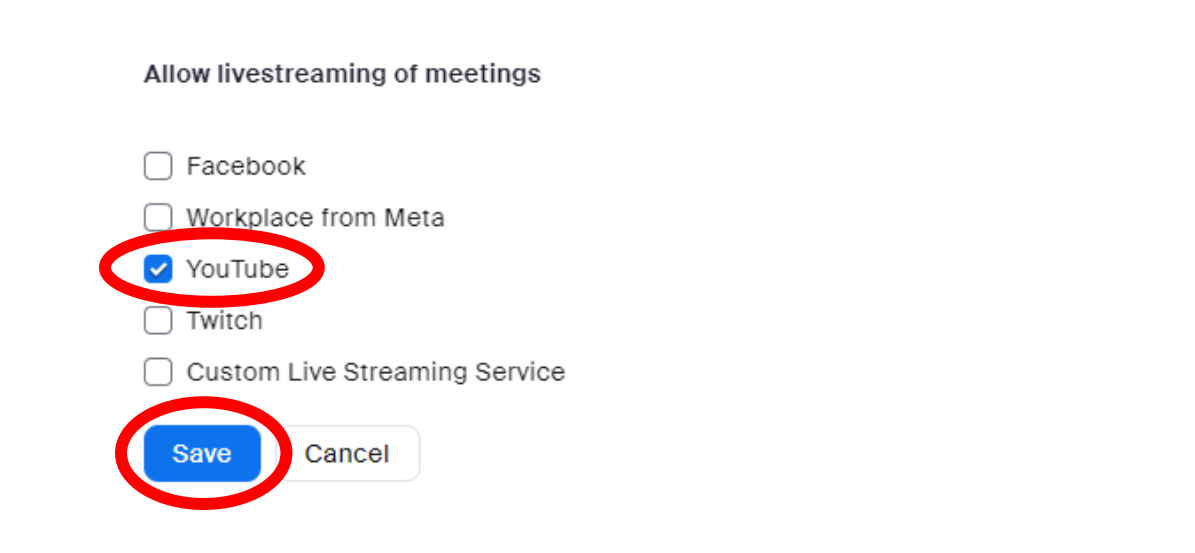

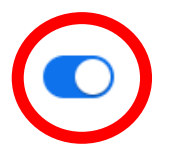

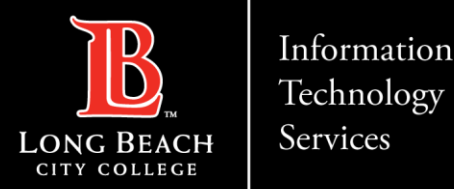

### Live Stream Zoom to YouTube Instructions

Section Two: Selecting Live Steam on a Zoom Session

**Step 1:** Schedule a zoom session while following organizational best practices. If you are planning to stream your Zoom meeting to YouTube, we recommend that you schedule the meeting to ensure that you are the meeting host.

**Note:** If you join a Zoom session and are made the alternate host to do a livestream, the original organizer and host of that session must have the options to allow stream settings on *their* account. If not, live streaming will not work.

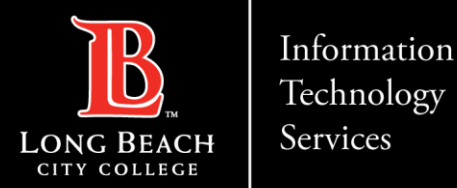

### Live Stream Zoom to YouTube Instructions

**Step 2:** If section one was completed correctly, and you are the host of the Zoom session, you can navigate to your in-meeting Zoom interface menu. Click the **More** button located at the farright hand side.

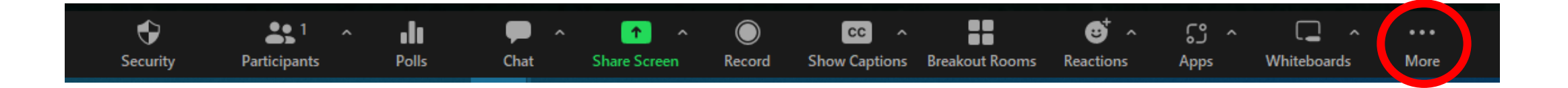

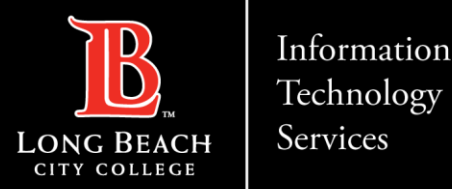

### Live Stream Zoom to YouTube Instructions

Step 3: An additional menu will appear. Click Live on YouTube

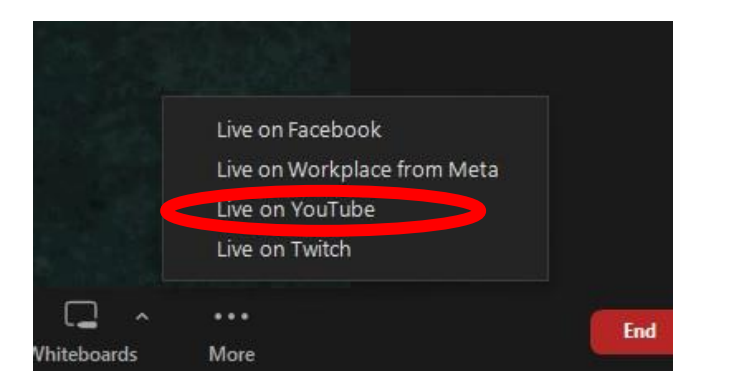

**Step 4:** After selecting **Live on YouTube**, your default web browser will open, and you will be prompted to log into your google account associated with YouTube. Follow the given prompts.

**Note:** You will need to verify your channel and request streaming access with YouTube *before* live streaming. This can take up to 24 hours. Please see <u>google support</u> for additional guidance.

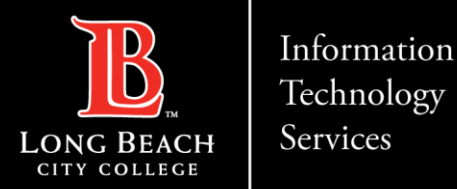

### Live Stream Zoom to YouTube Instructions

**Step 5:** After the loading/sync process between Zoom and YouTube, you will now be live streaming to your YouTube channel. Please note, the best video setting and streaming quality on YouTube depend on your internet connection and service provider data plans.

**Step 6:** When the Zoom session is complete, navigate back to the Zoom meeting window, click on the More button again, and select **Stop Live Steam**.

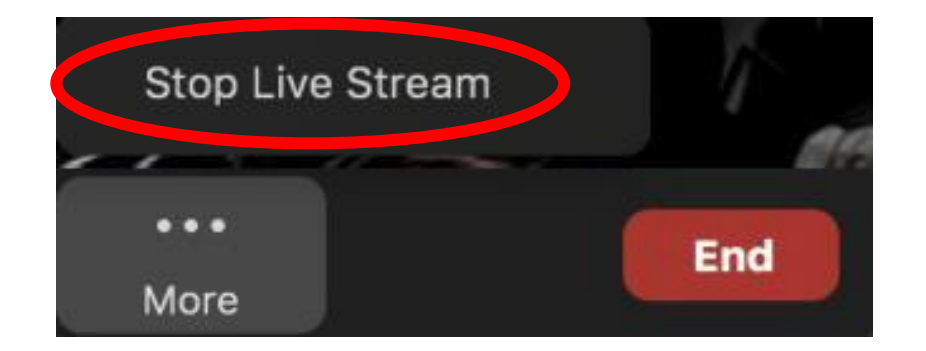

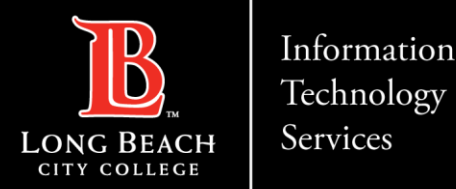

# Live Stream Zoom to YouTube Instructions

#### **Questions?**

If questions should arise, feel free to reach out to the ITS Faculty & Staff Help Desk

- Phone: (562) 938-4357
- Email: helpdesk@lbcc.edu